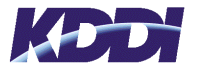

### お客さま各位

# auひかり ビジネス

## ご利用開始にあたって

拝啓 ますますご清栄のこととお慶び申し上げます。 平素は格別のご厚情を賜り、厚く御礼を申し上げます。 この度は、auひかり ビジネス (インターネットサービス)をお申込頂き、誠にありがとう ございます。

標記の件につきましては、下記の通りご連絡させて頂きます。

敬具

#### 一記一

| 1. | ルータの設置について                   | 2ページ  |
|----|------------------------------|-------|
| 2. | インターネット開通通知書について             | 3ページ  |
| 3. | インターネット接続設定について              | 6ページ  |
| 4. | レンタルアダプタ(AIO)の設定について         | 11ページ |
| 5. | DNSサーバの設置について                | 14ページ |
| 6. | セカンダリDNSサーバをKDDIでご用意する手続について | 15ページ |

以上

auひかり ビジネスの故障に関するお問い合わせ テクニカルサービスセンター (TSC) 「「「」の120-993-751 (無料) (無料) 24時間受付/土・日・祝日も受付 ※上記フリーコールは、携帯電話・PHSからもご利用いただけます。

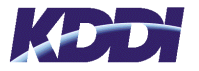

### 1. ルータの設置について

#### ■ ルータについて

auひかり ビジネスをご利用頂く際、お客さまにてルータをご用意頂く場合、以下の事項を満たしている必要がございます。

- ・ルータのWAN側インターフェイスに、イーサネットポート(10BASE-T、100BASE-TX、1000BASE-Tの何れか対応していること)を実装している必要がございます。
- ・WAN側インターフェイスに、手動設定でIPアドレスを割り当てることが可能であること、又は PPPoE ※1による認証が可能であること。
- •LAN側インターフェイスにプライベートIPアドレスを使用する場合、LAN側の端末からイン ターネット接続を可能とするため、NAT機能を備えている必要がございます。
- ※1:提供エリア及びKDDI収容設備により、PPPoE接続となる場合がございます。別途発行される「インターネット開通通知書」の割当IPアドレス(WAN側)の内容が、"IP Unnumberd"の場合、ONUに直接お客さまルータを接続する際はPPPoE接続設定を行って頂く必要がございます。

### ■ ルータ設定における注意点

お客さまルータ設定の際、ご注意頂く事項について、以下に記載します。なお、お客さま機器の 設定等に関しましては、お客さまの責任にて行って頂きますようお願い致します。

- •WAN側ルーティングは、スタティックルーティングにて設定をお願い致します。
- ・ONU及びKDDIレンタルアダプタ(AIO)のリンクモードは、Auto(オートネゴシエーション)と なっています。
- WAN側へIPパケットを送出する場合、IPパケット内 IPヘッダのType of Service(ToS)の値が 1~7の時、帯域が制限されます。IPパケット送出時には、ToS値を0として頂きますようお願 い致します。
- ※ auひかり ビジネス向けにKDDIからレンタルアダプタ(VoIPゲートウェイ機能とルータ機能を 備えたアダプタ。以降、「AIO」と呼びます)の提供を行っております。AIOをご利用の場合 (音声をご利用頂く場合、AIOは必須となります)、KDDIで設置・設定を行い、お客さまにお 引渡しを行います。 LAN側インターフェイスおよびフィルタリング等の設定・変更が必要な場合、お客さまで対応 して頂く必要がございます。 AIOのマニュアルは、以下のURLに掲載しております。

http://www.kddi.com/business/customer/auhikari\_business/manual.html

※ DNSサーバを自社にて運用されるお客さまは、14ページの「5. DNSサーバの設置につい て」をご参照下さい。

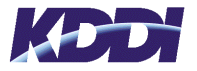

# 2. インターネット開通通知書について

### ■開通通知書(Numberedの場合)

auひかり ビジネスをお申込み後、回線開通前までに「インターネット開通通知書」(以降、"開通通知書"と呼びます)が、お客さまに送付(メール又は郵送)されます。

開通通知書には、KDDIからお客さまに割り当てたグローバルIPアドレスの情報、参照用DNS サーバ情報が掲載されております。

お客さまルータにIPアドレス等を設定して頂くことで、インターネット接続が可能となります。

【開通通知書サンプル:auひかり ビジネス(/30)でお申込みの場合(一部削除)】

| Designing The Future<br>auひ                                                                                                    | かりビジネス ご利用開始のご案                                                                                              | 内(インターネット開通道                                    | 通知書)<br>電話(音声)の<br>IP電話有の場<br>必ず設置され | 有無を記載<br>合のAIOは<br>ます |
|----------------------------------------------------------------------------------------------------|----------------------------------------------------------------------------------------------------|-------------------------------------------------|--------------------------------------|-----------------------|
|                                                                                                    | い/こしまし/この ぐこ 条内い/こしまり。*                                                                                      | I                                               |                                      |                       |
|                                                                                                    |                                                                                                    |                                                 | 20014                                |                       |
| の各様文刊番号(こ利用番号*3                                                                                                    | RI23450789-00<br>KDDI#==合社 お問合せの際、                                                                           | auひかりビンイス                                       | 300101                               | IP电动有                 |
|                                                                                                    | KDDIにお伝え                                                                                                    |                                                 |                                      |                       |
|                                                                                                    | <br>+++                                                                                                    | ļ                                               | お客さまに                                | 割り当てた                 |
| 設置場所                                                                                                    |                                                                                                    |                                                 |                                      |                       |
|                                                                                                    |                                                                                                    | 210 150 7 04 /20                                |                                      |                       |
| ネットワークアドレス                                                                                                    |                                                                                                    | 210.159.7.24/30                                 |                                      |                       |
|                                                                                                    | 割当IPアトレス(LAN側)                                                                                               | 210.237.94.20/30                                |                                      |                       |
| 接続機器情報AIO利用                                                                                                    | レンタル端末                                                                                                    | 甲込めり                                            |                                      |                       |
| 有無を記載<br>接続構成1<br>KDDIレンタル端末(レンタル <u>端末:「申込あり」</u> )にお客さまのパソコン等を接<br>合の構成です。レンタル端末(アダプタ)の設定は、KDDIで行い、お客さまに、<br>パソコン等の機器が、IPアドレスを自動的に取得する設定になっている場合<br>続が可能です。 |                                                                                                    | ンパソコン等を接続して利)<br>行い、お客さまにお引渡し<br>こなっている場合、インター  | 用する場<br>致します。<br>-ネット接               |                       |
| KDDIレンタル端末(レンタル端末:「申込あり」)にお客さまブロードバンドルータ<br>合、お客さまブロードバンドルータのWAN側に以下の設定を実施して頂く必要がこ                                                                            |                                                                                                    | ブロードバンドルータを接線<br>実施して頂く必要がござい                   | 売する場<br>ヽます。                         |                       |
|                                                                                                    | 【注意】<br>ブロードバンドルータの設定方法はメーカー・機種によって異なるため、製品の取扱説明書に<br>従って設定を実施してください。また、ご不明な点については各メーカーサポート窓口にお問い<br>合わせ下さい。 |                                                 |                                      |                       |
| お客さまルータに設定                                                                                                    |                                                                                                    | 210.237.94.22                                   |                                      |                       |
|                                                                                                    | ナフオルトケートウェイ<br>リーブナー トーラーク                                                                                   | 210.237.94.21                                   |                                      |                       |
| (AIO利用のりの場合)                                                                                                    |                                                                                                    | 255.255.255.252                                 |                                      |                       |
|                                                                                                    | フライマリDNS(ネームサーハ)                                                                                             | 210.196.3.183                                   |                                      |                       |
|                                                                                                    | セカンダリDNS(ネームサーハ)                                                                                             | 210.141.112.163                                 |                                      |                       |
| 回線終端装置(ONU)に直接お客さまブロードバンドルータを接続する場合<br>込なし」)、ブロードバンドルータのWAN側に以下の設定を実施して頂く必要<br>【注意】                                                                           |                                                                                                    | と接続する場合( <u>レンタル)</u><br>たして頂く必要がございま           | <u>価木:1 申</u><br>ます。                 |                       |
|                                                                                                    | フロードバンドルータの設定方法はメ<br>従って設定を実施してください。また、<br>合わせ下さい。                                                           | ーカー・機種によって身<br>ご不明な点については                       | 異なるため、製品の取扱討<br>よ各メーカーサポート窓口         | ·明書に<br>にお問い          |
| お客さまルータに設定<br>頂く情報<br>(AIO利用なしの場合)                                                                                                    | IPアトレス<br>デフォルトゲートウェイ<br>サブネットマスク                                                                            | 210.159.7.26<br>210.159.7.25<br>255.255.255.252 |                                      |                       |
|                                                                                                    | プライマリDNS(ネームサーバ)<br>セカンダリDNS(ネームサーバ)                                                                         | 210.196.3.183<br>210.141.112.163                |                                      |                       |
| サービス内容のお問合せ先                                                                                                    | 法人お客さまセンター Tel:(<br>(土・日・祝日・年末年始を除く 9)                                                                       | 0077-7007 / Tel:012<br>诗~18時受付)                 | 20-921-919                           |                       |
| 故障・障害時の連絡先                                                                                                    | テクニカルサービスセンター Tel:(                                                                                          | )120-993-751(24時間                               | 365日 受付)                             |                       |

※ 開通通知書の表示内容・フォーマットについて、今後、変更される場合がございます。 (2013年2月7日に上記フォーマットに変更しております) 上記記載のIPアドレス情報は、サンプルであり、実際には、契約毎に異なる情報が記載されます。

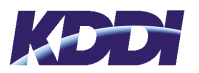

# ■開通通知書 (PPPoEの場合)

KDDI収容設備により、PPPoE接続となる場合がございます。PPPoE接続時の開通通知書は以下の通りとなります。

#### 【開通通知書サンプル:auひかり ビジネス(/30)でお申込みの場合(一部削除)】

| Designing The Future au U                                                                                 | かりビジネス ご利用開始のご家                                                                                                | ミ内(インターネット開通通知書)                                                              | 電話(音声)の有無を記載<br>P電話有の場合のAIOは<br>必ず恐寒されます                         |
|----------------------------------------------------------------------------------------------------|----------------------------------------------------------------------------------------------------|-------------------------------------------------------------------------------|------------------------------------------------------------------|
| 以下の通り、お客様情報が決定                                                                                            | いたしましたのでご案内いたします。*<br>T                                                                                        | ۰۱ <b>پ</b>                                                                   |                                                                  |
| ご利用開始予定日 *2                                                                                               | 2012/12/1                                                                                                    |                                                                               |                                                                  |
| お客様受付番号(ご利用番号*3                                                                                           | R123456789-00 お問合けの際                                                                                           | auひかりビジネス 300M                                                                | IP電話無                                                            |
| お客様名                                                                                                    | KDDI株式会社<br>KDDIにお伝え                                                                                           | 、<br>そ WAN接続は                                                                 |                                                                  |
| (エンドユーサー)                                                                                                 | 頂く番号                                                                                                    | Unnumberdとな                                                                   | ります。                                                             |
| 設置場所                                                                                                    |                                                                                                    |                                                                               | お客さまに割り当てた                                                       |
|                                                                                                    |                                                                                                    | ID Hannahana d                                                                | グローバルIPアドレス                                                      |
| ネットワークアドレス                                                                                                |                                                                                                    |                                                                               |                                                                  |
| +立 &主 +松 印 #主 =印                                                                                          | 割当IPアトレス(LAN側)                                                                                                 | 210.237.94.20/30<br>由17.1                                                     |                                                                  |
| 接続機器情報<br>AIO利用                                                                                           |                                                                                                    |                                                                               |                                                                  |
| 有無を記載<br>接続構成1                                                                                            | KDDIレンタル端末( <u>レンタル端末:1</u><br>合の構成です。レンタル端末(アダプ<br>パソコン等の機器が、IPアドレスを自<br>続が可能です。                              | <u>目込あり」</u> )にお客さまのパソコン等<br>夕)の設定は、KDDIで行い、お客る<br>動的に取得する設定になっている            | ₽を接続して利用する場<br>きまにお引渡し致します。<br>ら場合、インターネット接                      |
| KDDIレンタル端末(レンタル端末:「申込あり」)にお客さまブロードバンドルータを接続         含、お客さまブロードバンドルータのWAN側に以下の設定を実施して頂く必要がござい         【注意】 |                                                                                                    | ンドルータを接続する場<br>(必要がございます。                                                     |                                                                  |
|                                                                                                    | フロードハンドルータの設定方法はメ<br>従って設定を実施してください。また、<br>合わせ下さい。                                                             | ーカー・機種によって異なるため、<br>ご不明な点については各メーカー                                           | , 製品の取扱説明書に<br>−サポート窓口にお問い                                       |
| お客さまルータに設定                                                                                                |                                                                                                    | 210.237.94.22                                                                 |                                                                  |
| 頂く情報                                                                                                    | サブネットマスク                                                                                                    | 255 255 255 252                                                               |                                                                  |
| (AIO利用ありの場合)                                                                                              | $\frac{1}{2}$                                                                                                  | 210 196 3 183                                                                 |                                                                  |
|                                                                                                    | セカンダリDNS(ネームサーバ)                                                                                               | 210.141.112.163                                                               |                                                                  |
| 接続構成3                                                                                                    | 回線終端装置(ONU)に直接お客さま<br><u>込なし」</u> )、ブロードバンドルータに以<br>【注意】<br>ブロードバンドルータの設定方法はメ<br>従って設定を実施してください。また、<br>合わせ下さい。 | Eブロードバンドルータを接続する<br>FのPPPoE接続設定を実施して頂<br>ニーカー・機種によって異なるため、<br>ご不明な点については各メーカー | 場合( <u>レンタル端末:「申</u><br>く必要がございます。<br>. 製品の取扱説明書に<br>ーサポート窓口にお問い |
|                                                                                                    | サ <i>ー</i> ビス名                                                                                                 | KDDI-AUHIKARIBIZ                                                              |                                                                  |
| PPPoE接続情報                                                                                                 | ······<br>接続ID                                                                                                 | r123456789@ctcntipst.dion.ne.j                                                | p                                                                |
|                                                                                                    | <br>接続パスワード                                                                                                    | j9e75m2r                                                                      |                                                                  |
|                                                                                                    | プライマリDNS(ネームサーバ)                                                                                               | 210.196.3.183                                                                 |                                                                  |
| の各さまルータに設定                                                                                                | セカンダリDNS(ネームサーバ)                                                                                               | 210.141.112.163                                                               |                                                                  |
| 頃く旧報<br>(AIO利用なしの場合)                                                                                      | 法人お客さまセンター Tel:<br>(土・日・祝日・年末年始を除く 9                                                                           | 0077-7007 / Tel:0120-921-919<br>時~18時受付)                                      | )                                                                |
| 故障・障害時の連絡先 テクニカルサービスセンター Tel: 0120-993-751 (24時間 365日 受付)                                                 |                                                                                                    | 付)                                                                            |                                                                  |

※ 開通通知書の表示内容・フォーマットについて、今後、変更される場合がございます。 (2013年2月7日に上記フォーマットに変更しております) 上記記載のIPアドレス情報は、サンプルであり、実際には、契約毎に異なる情報が記載されます。

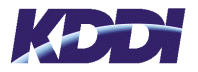

# ■ 項目の説明

開通通知書に記載される項目の説明を以下に記します。

| ① 割当IPアドレス(WAN側) | KDDIのL3SWとリンクアップを行うためのグローバルIPアドレ<br>スです。契約毎にKDDIから割り当てを行います。<br>尚、PPPoE接続の場合、Unnumberedとなりアドレスの割り当<br>てはございません。                 |
|------------------|----------------------------------------------------------------------------------------------------|
| ② 割当IPアドレス(LAN側) | 契約毎にKDDIからお客さまに割り当てを行うグローバルIPアドレスです。お申込み頂いたメニューに応じたアドレス空間(/30~/27)が割り当てられます。<br>サーバをインターネットに公開する場合等、このアドレス空間をご利用頂くことになります。      |
| ③ IPアドレス         | お客さまルータのWANポートに設定頂くIPアドレスとなります。<br>(接続する構成により、IPアドレスが異なります)                                                                     |
| ④ デフォルトデートウェイ    | お客さまルータに設定頂くデフォルトゲートウェイのIPアドレ<br>スとなります。                                                                                        |
| ⑤ サブネットマスク       | お客さまルータの設定頂くサブネットマスクとなります。                                                                                                    |
| ⑥ 参照用DNS         | お客さまルータに設定頂く参照用DNSサーバのIPアドレスです。<br>プライマリDNSとセカンダリDNSの2つを登録頂くことを推奨<br>します(インターネット上のサーバ名(www.kddi.com等)をIPア<br>ドレスに変換するために使用します)。 |
| ⑦ PPPoE接続情報      | ONUにお客さまルータを直接接続する場合、且つPPPoE接続の<br>場合に、お客さまルータに設定頂くPPPoEの情報です。<br>サービス名、接続ID(PPPoE ID)、接続パスワード(PPPoEパス<br>ワード)を設定頂く必要がございます。    |

### 【開通通知書サンプル : auひかり ビジネス(/30)でお申込みの場合(抜粋)】

|    | 割当IPアドレス(WAN側)   | 210.159.7.24/30                 |  |
|----|------------------|---------------------------------|--|
| 2  | 割当IPアドレス(LAN側)   | 210.237.94.20/30                |  |
|    |                  |                                 |  |
| 3  | IPアドレス           | 210.237.94.22                   |  |
| 4  | デフォルトゲートウェイ      | 210.237.94.21                   |  |
| 5  | サブネットマスク         | 255.255.255.252                 |  |
|    | プライマリDNS(ネームサーバ) | 210.196.3.183                   |  |
|    | セカンダリDNS(ネームサーバ) | 210.141.112.163                 |  |
|    |                  |                                 |  |
| ſ  | サービス名            | KDDI-AUHIKARIBIZ                |  |
| 7- | 接続ID             | r123456789@ctcntipst.dion.ne.jp |  |
|    | 接続パスワード          | j9e75m2r                        |  |
|    | プライマリDNS(ネームサーバ) | 210.196.3.183                   |  |
| 9  | セカンダリDNS(ネームサーバ) | 210.141.112.163                 |  |

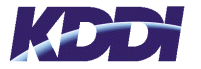

# 3. インターネット接続設定について

### ■ 接続構成について

auひかり ビジネスご利用時、網側から見て(想定される)接続構成を以下に記載します。

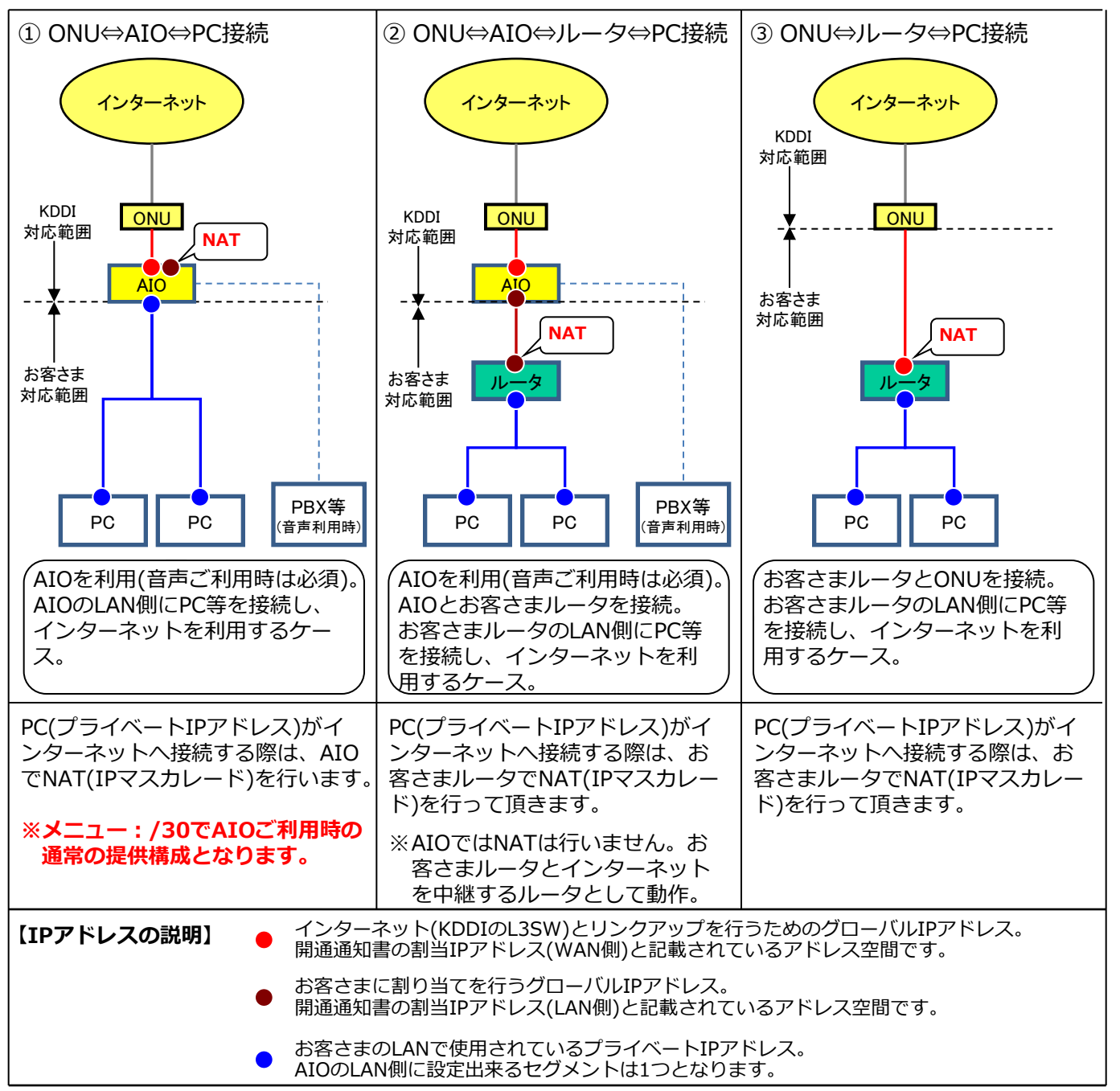

### ■ 構成機器の説明

| ONU | 光回線終端装置              | お客さま宅内に引き込まれた光ファイバーケーブルを終端し、LANケーブル<br>を接続できるように光信号・電気信号の変換を行う装置です。                                 |
|-----|----------------------|----------------------------------------------------------------------------------------------------|
| ルータ | お客さまルータ              | インターネット接続のため、お客さまでご用意頂くルータです。                                                                       |
| AIO | KDDIレンタル<br>ルータ(AIO) | KDDIがレンタル提供するルータ(アダプタ)です。音声サービスを利用する<br>場合、必須となります。AIOのLANポート数は4ポートとなります。足りな<br>い場合は、スイッチ等をご用意ください。 |

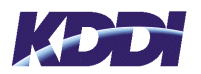

# ■ ①ONU⇔AIO⇔PC接続 (開通通知書の「接続構成1」)

ONUとの接続をAIOで行い、AIOのLAN側にインターネット利用端末(PCなど)を接続して利用 する構成となります。設定項目について以下に記載します。

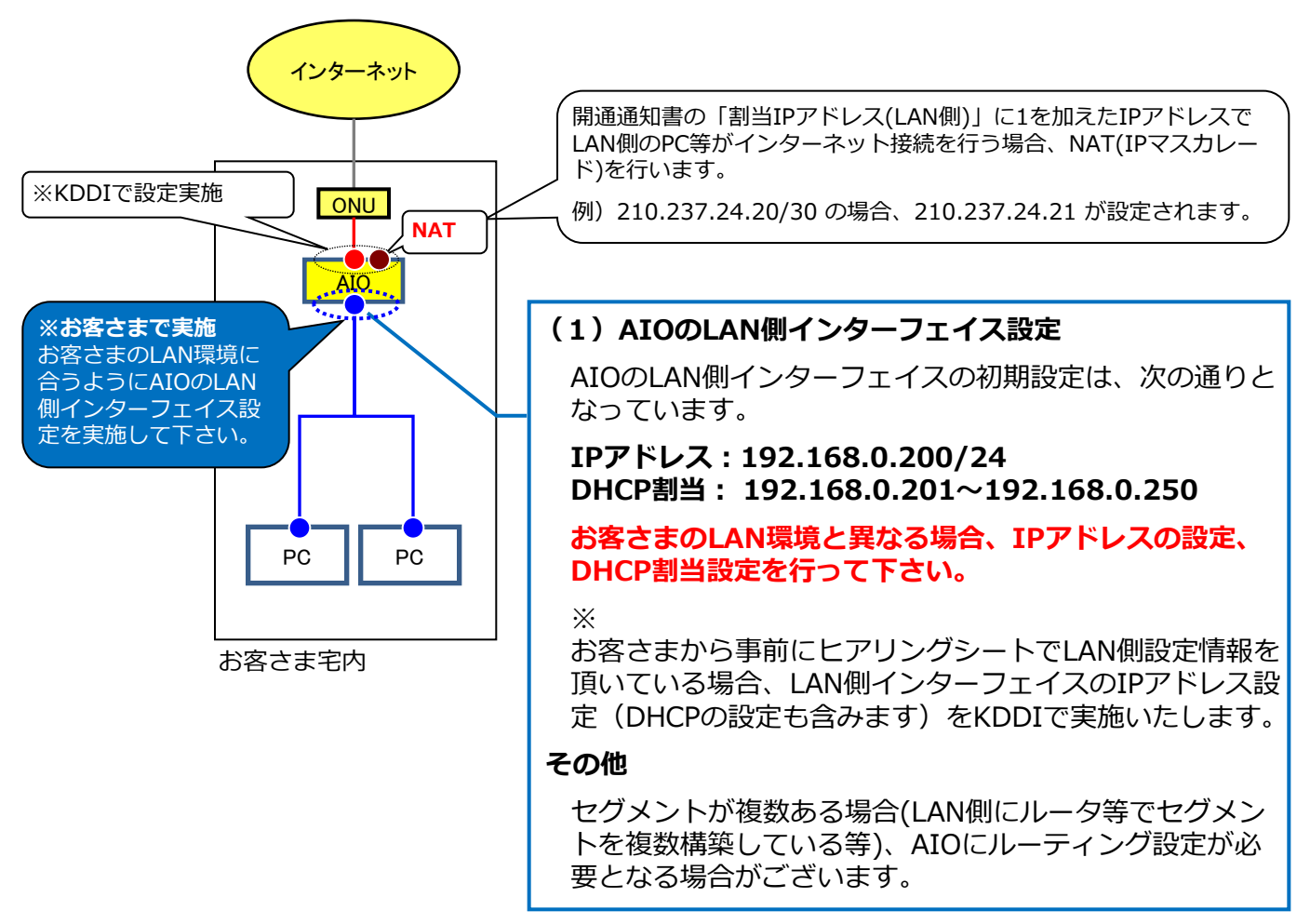

【IPアドレス設定例(※3ページの開通通知書の場合)】

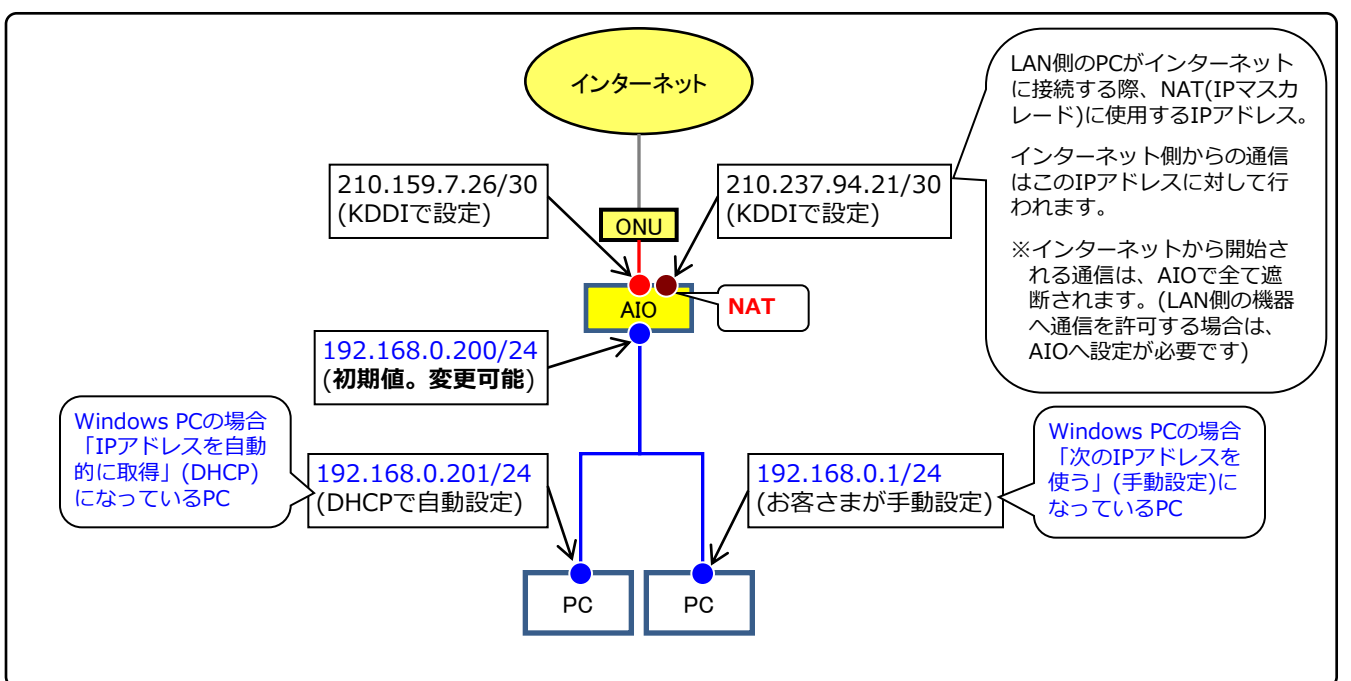

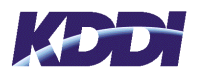

# ■ ②ONU⇔AIO⇔ルータ⇔PC接続 (開通通知書の「接続構成2」)

ONUとの接続をAIOで行い、AIOのLAN側にお客さまルータを接続する利用構成となります。 AIOではNAT(NAPT)は行わないため、お客さまのルータでNATを行ってください。AIOのLAN側 にグローバルIPアドレスを設定します。設定項目について以下に記載します。

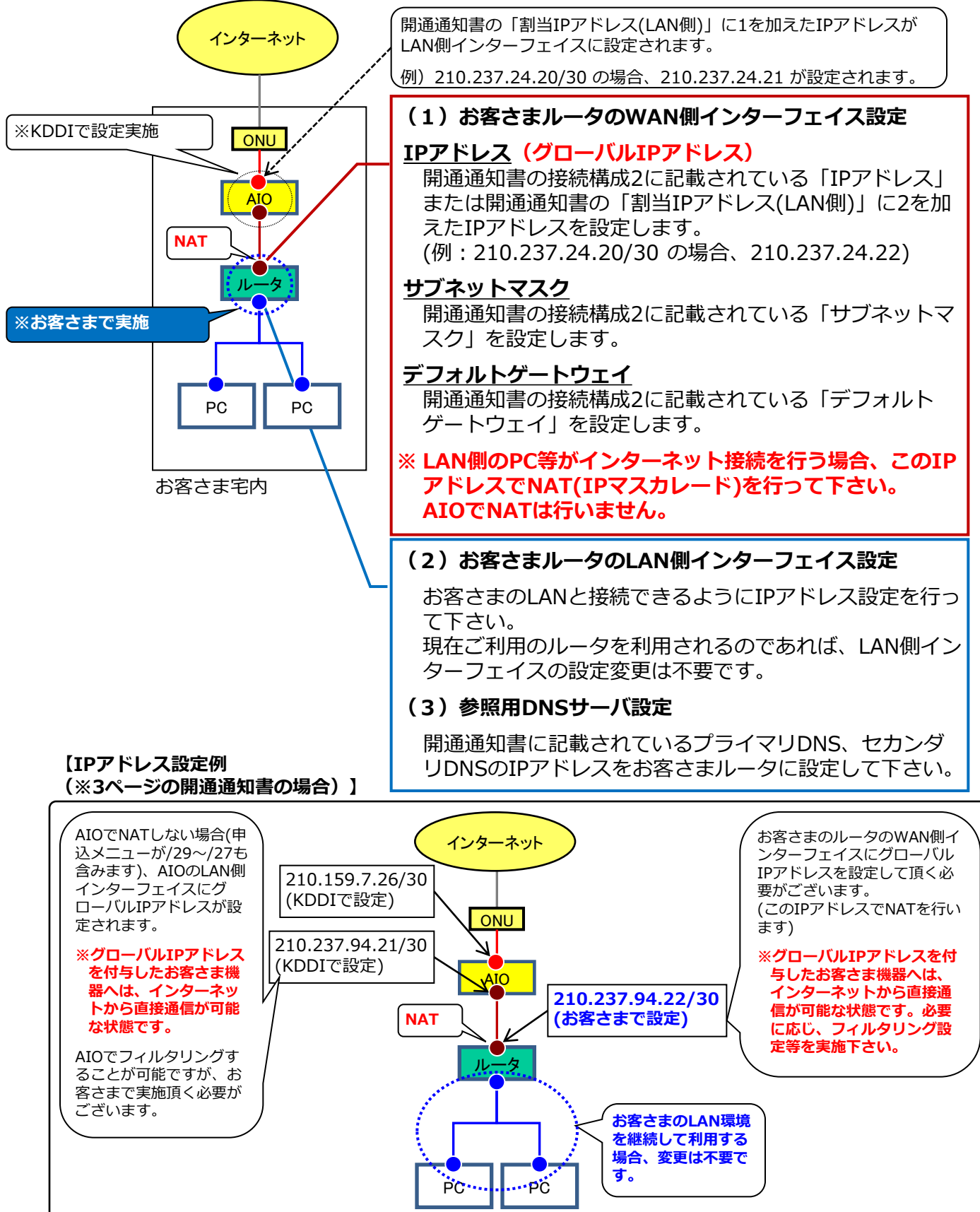

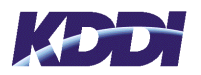

# ■ ③ONU⇔ルータ⇔PC接続 (開通通知書の「接続構成3」) Numberedの場合

ONUとの接続をお客さまルータで行う場合の利用構成となります。 設定項目について以下に記載します。

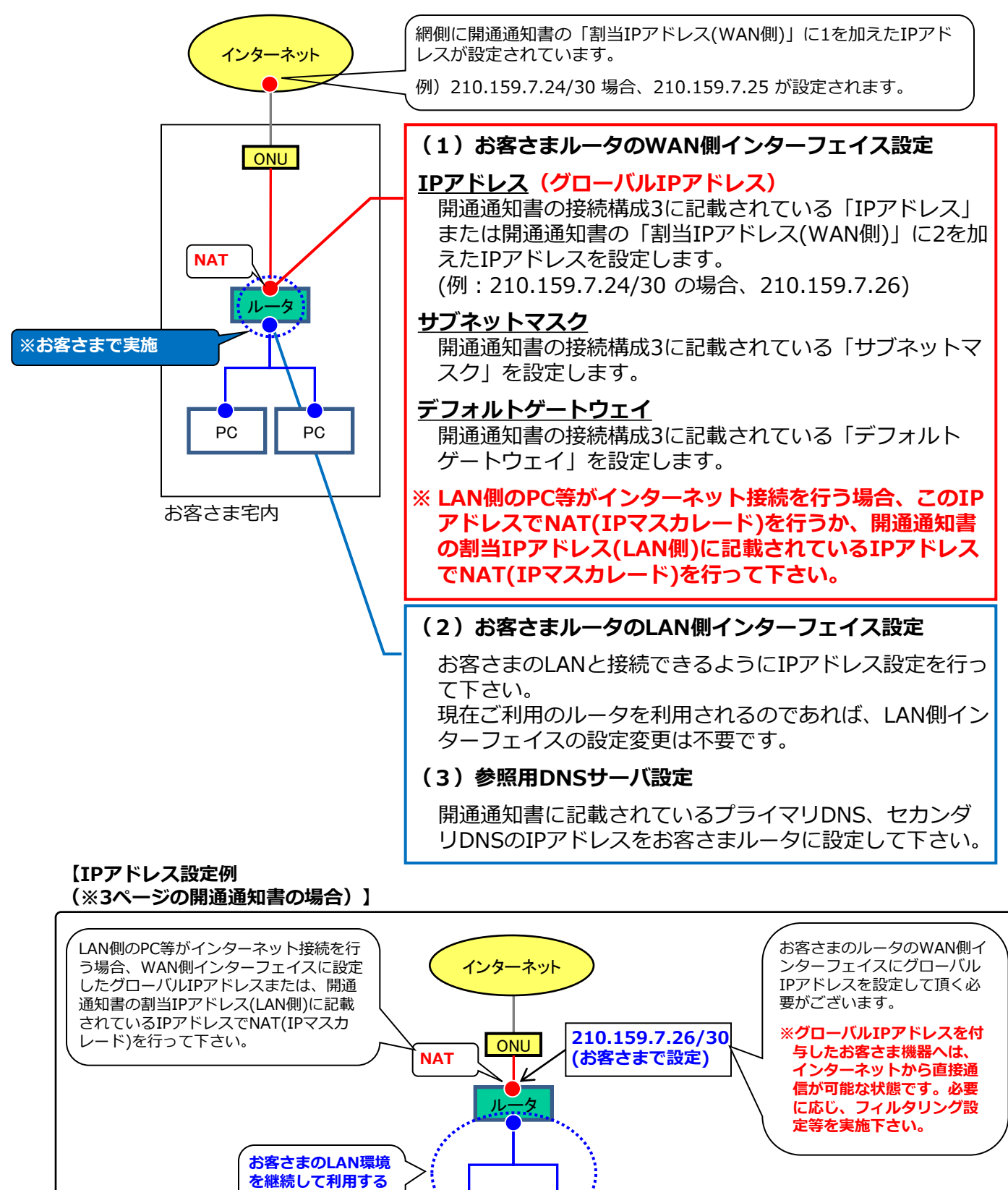

Copyright(C) 2014 KDDI All rights reserved

PC

PC

場合、変更は不要で

す。

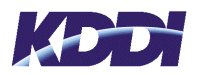

# ■ ③ ONU⇔ルータ⇔PC接続 (開通通知書の「接続構成3」) Unumberedの場合 ONUとの接続をお客さまルータで行う場合の利用構成となります。 (PPPoE接続の場合)

接続構成3に「PPPoE接続情報」の記載がある場合です。設定項目について以下に記載します。

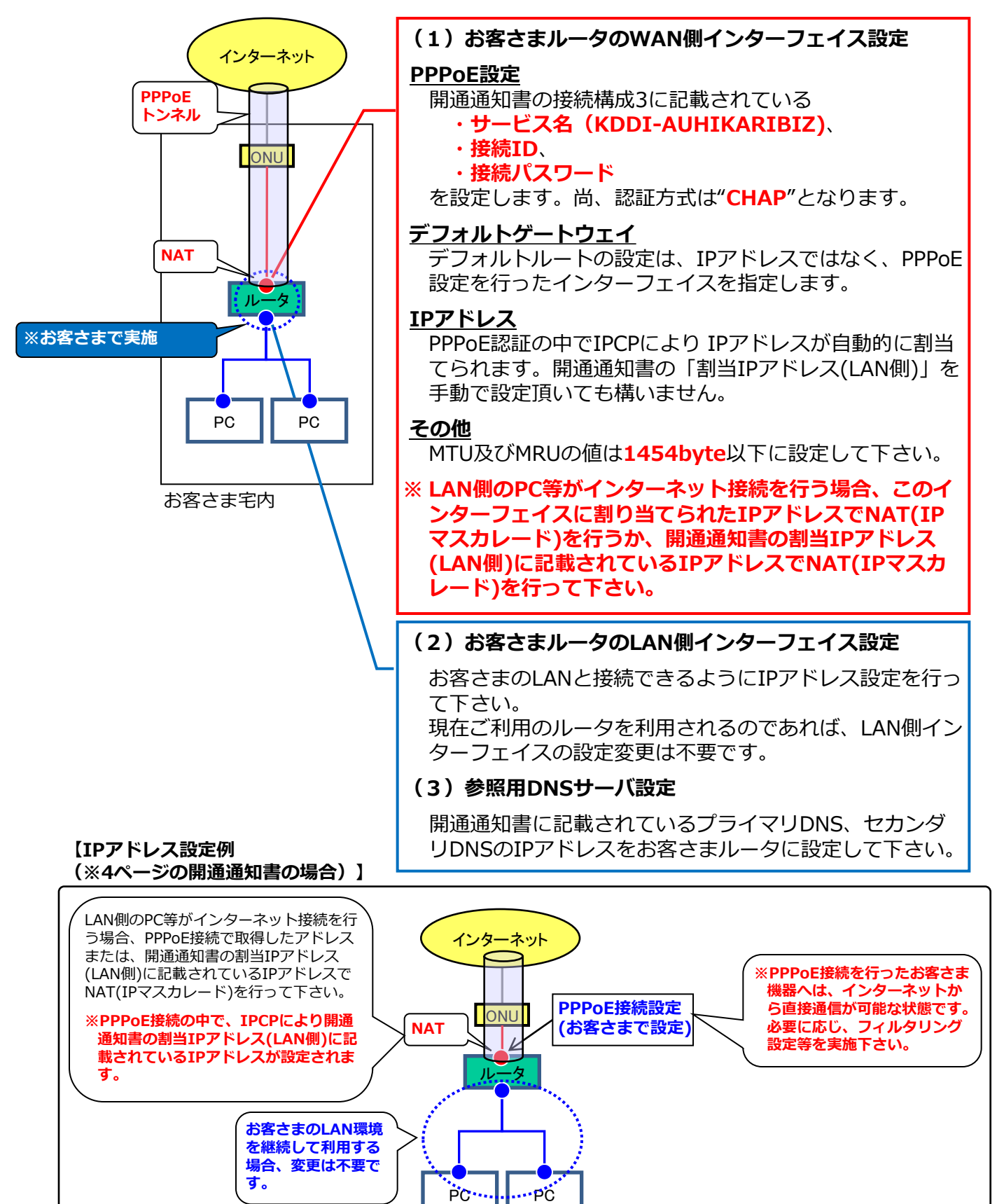

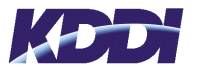

# 4. レンタルアダプタ(AIO)の設定について

### ■ 設定の流れ

KDDIからレンタル提供するAIOの設定方法の概要について、記載します。

| ① AIOのLANポートとお客さまPCとをLANケーブルで接続します。<br>※お客さまPCのネットワーク設定が「IPアドレスを自動的に取得」(DHCP)であること。                                                                                                    |  |  |
|----------------------------------------------------------------------------------------------------|--|--|
| <ol> <li>コマンドプロンプトを起動し、「ipconfig」と入力しEnterキーを押下します。</li> <li>Default Gateway (WindowsXPの場合) と記載された行のIPv4アドレスを記録します。</li> </ol>                                                                                           |  |  |
| CX C:XWINDOWSYsystem82%cmdexe       Microsoft Windows XP [Version 5. 1. 2600]       (C) Copyright 1985-2001 Microsoft Corp.                                                                                              |  |  |
| C:¥Documents and Settings¥USER>ipconfig                                                                                                    |  |  |
| Windows IP Configuration                                                                                                    |  |  |
| Ethernet adapter ローカル エリア接続:                                                                                                    |  |  |
| Connection-specific DNS Suffix .: kddi.com       この表示の例では         IP Address                                                                                                    |  |  |
| C:¥Documents and Settings¥USER>                                                                                                    |  |  |
|                                                                                                    |  |  |
| <ul> <li>③ お客さまPCで、Webブラウザを起動し、②で記録したIPアドレスにアクセスをします。<br/>上記の例では、Webブラウザの接続先を「http://192.168.0.200」と入力しアクセスします。</li> <li>④ 認証画面が表示されるので、ユーザ名:user、パスワード:00000000 を入力し、「OK」をクリックします(お客さまがAIOのパスワードを変更していない場合)。</li> </ul> |  |  |
| Windows セキュリティ                                                                                                    |  |  |
| NT-4e Firmware Version: 1.0.0 のサーバー 192.168.0.200 にはユー<br>ザー名とパスワードが必要です。                                                                                                    |  |  |
| 警告: このサーバーは、ユーザー名とパスワードを安全ではない方法で<br>送信することを要求しています (安全な接続を使わない基本的な認証)。                                                                                                    |  |  |
| User           00000000           資格情報を記憶する                                                                                                    |  |  |
| OK キャンセル                                                                                                    |  |  |
| ⑤ 左側のメニューをクリックし、必要な箇所の設定変更を行います。                                                                                                    |  |  |
| ⑥ 設定変更を行った場合、「設定保存」ボタンをクリックし、保存します。<br>※設定箇所によっては、設定反映のため再起動が必要となるものがございます。<br>再起動が必要な箇所には「(再)」の記述がございます。                                                                                                    |  |  |

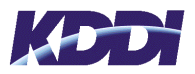

# ■ LANインターフェイスの設定

AIOのLANインターフェイスの設定変更方法について記載します。(AIOにログインしている事)

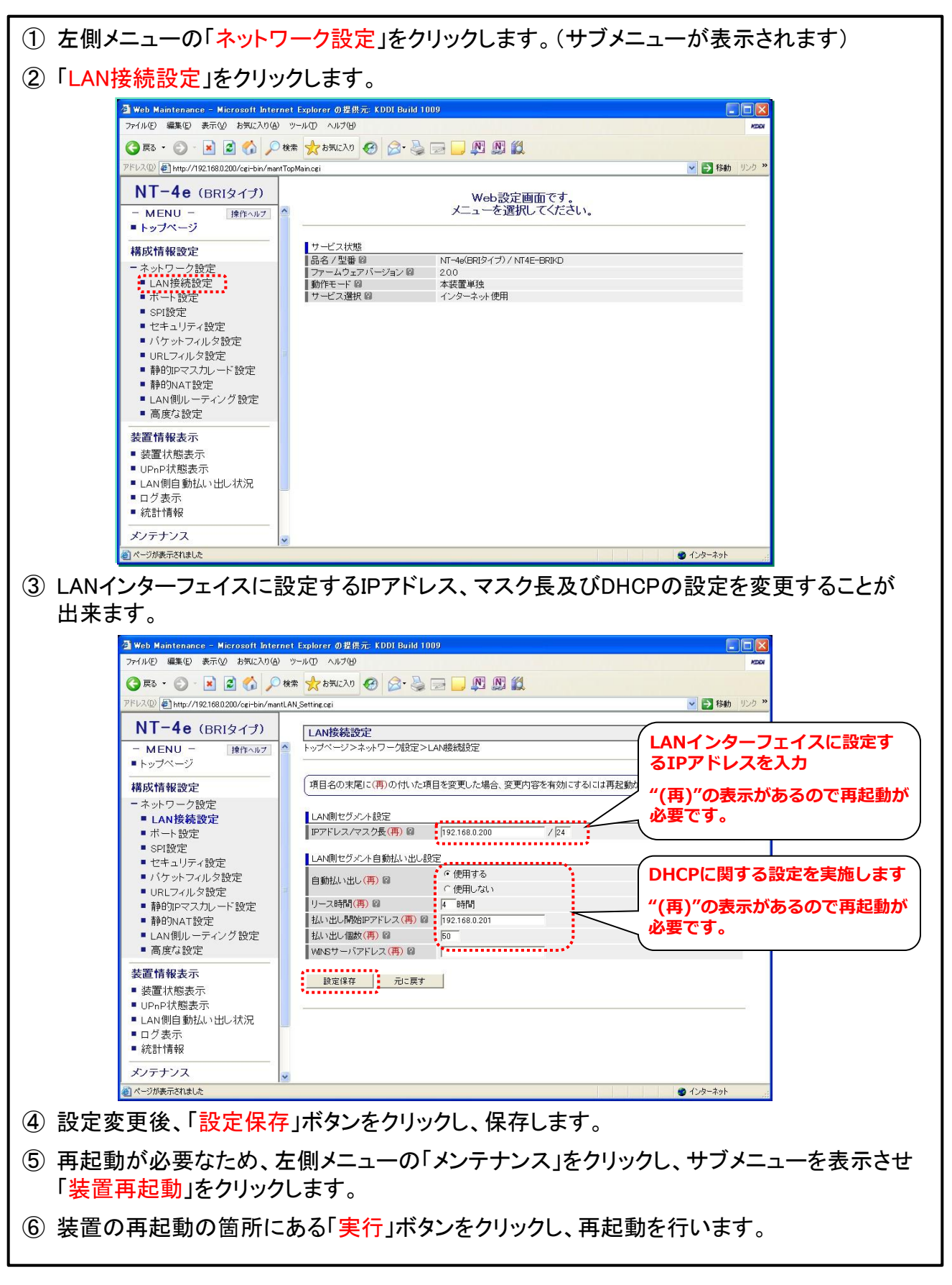

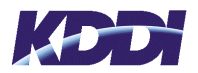

### ■静的NATの設定

AIOでNATを行っている場合、インターネットからLAN側の機器に通信を開始することが出来ません。インターネットからLAN側の機器へ接続が必要な場合、AIOで静的NAT(又は静的IPマスカレード)の設定を行うことで、可能とすることが出来ます。(AIOにログインしている事)

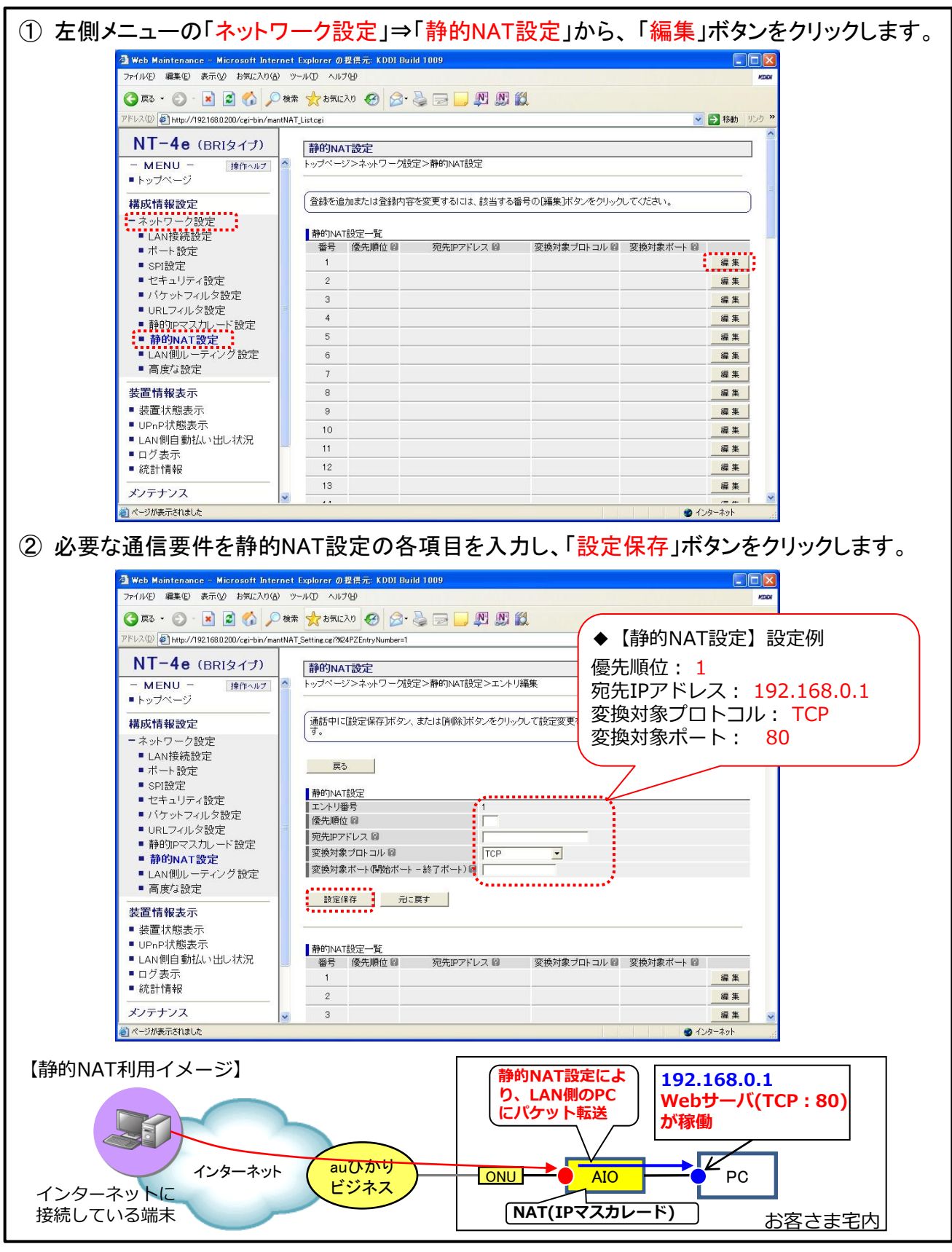

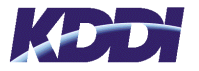

## 5. DNSサーバの設置について

### ■JPRSデータベース登録について

JPドメインをご利用の場合、JPRSに対して接続情報の承認、及びDNSサーバ設定後、データベー ス登録申請を行う必要があり、当社にてその業務を代行させて頂いております。

● 当社セカンダリDNSサーバ設置代行サービスをご利用の場合

お客さまにてプライマリDNSサーバの設定が完了しましたら、1ページの連絡先にある「<u>テクニ</u> <u>カルサービスセンター(TSC)</u>」まで電話もしくは、メールにて設定完了及び当社セカンダリ DNSサーバ設定依頼を行って下さい。

- ※ 詳しくは、15ページの「6. セカンダリDNSサーバをKDDIでご用意する手続について」を 参照下さい。
- お客さまにてセカンダリDNSサーバを設置される場合

お客さまにてプライマリ及びセカンダリDNSサーバの設定が完了しましたら、1ページの連絡先 にある「<u>テクニカルサービスセンター(TSC)</u>」まで電話もしくは、メールにて設定完了の連 絡を行って下さい。

- ※ お客さまのDNSサーバ設定完了のご連絡は、DNSサーバの正常性をご確認の上、当社「テク ニカルサービスセンター(TSC)」まで、電話もしくは、メールにてご連絡頂きますようお願い申し上げます。
- ※ お客さまにてgTLD(comドメイン等)を運用される場合、データベース登録等の作業はお 客さまにて行って頂きますようお願い申し上げます。

### ■逆引きドメインの設定について

お客さまに割当てさせて頂いたIPアドレスが1/NにサブアロケーションされたクラスCのIPアドレスの場合、逆引きドメインの指定方法が通常(1C以上)の場合とは異なります。サブアロケーションされたIPアドレスの逆引きを行う場合は、サブアロケーションした側と受ける側の両方で設定を行う必要があります。

この場合、下記の通り設定して頂きますようお願い致します。

- ■お客さま割当IPアドレス aaa.bbb.ccc.ddd /29の場合(/27~/28であっても同様です)
  - 逆引きドメイン ddd<u>h</u>.ccc.bbb.aaa.in-addr.arpa <u>※"h"にご注意下さい</u>

例)

| お客さま割当IPアドレス | 210.141.107.192/29の場合 |
|--------------|-----------------------|
|              |                       |

- 逆引きドメイン 192h.107.141.210.in-addr.arpa
- ※ お客さまご利用機器の設定等に関しましては、お客さまの責任にて行って頂きますようお願い致します。

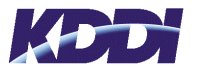

## 6. セカンダリDNSサーバをKDDIでご用意する手続について

### ■連絡方法について

連絡先: テクニカルサービスセンター(TSC)

連絡方法につきましては、テクニカルサービスセンター(TSC)では常に多数のお客さまに対応している 為、時間帯によっては電話が混雑していることがあります。

お客さま用セカンダリDNSサーバの設定をスムーズに行う為にも、お客さまのインターネット環境がEmailを利用できる状態であれば、可能な限りE-mailでご連絡下さい。

セカンダリDNS設置依頼専用 E-mailアドレス: secondary@int.kddi.ne.jp

E-mailを利用できない状態の場合は電話にてご連絡下さい。 電話番号 0120-993-751(フリーコール)

■設定手順について

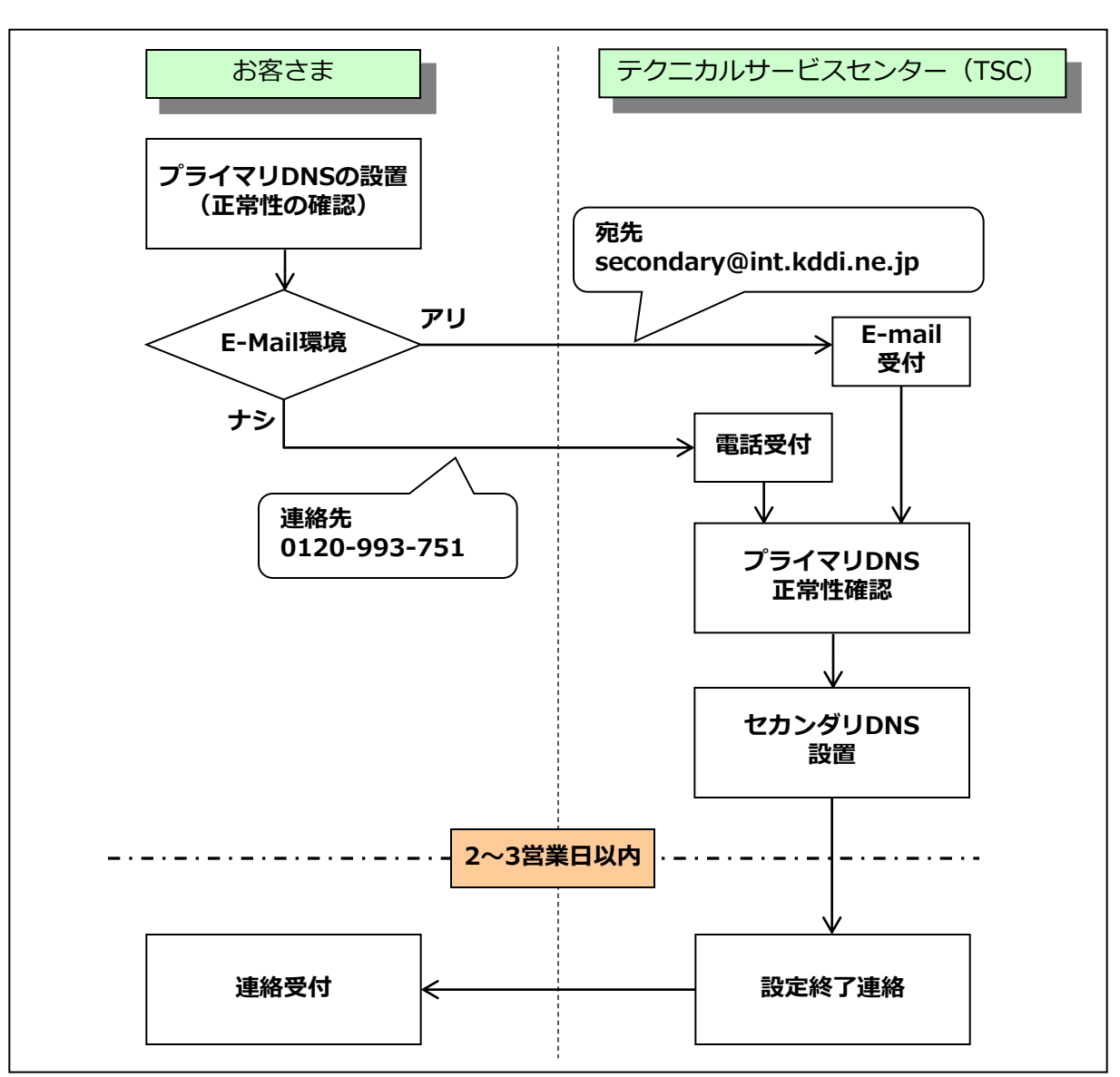

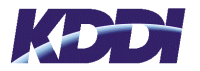

### ■連絡方法について

- ① お客さまにて再度プライマリDNSサーバの正常性の確認を行います。
- ② お客さまのインターネット環境
  - ■E-mailが使用可能な場合 Mailアドレス: secondary@int.kddi.ne.jp (セカンダリDNS設置依頼専用)
  - ■E-mailが使用不可の場合 電話番号: 0120-993-751

までご連絡下さい。

- ③ テクニカルサービスセンター(TSC)にてプライマリDNSサーバの正常性を確認後、セカ ンダリDNSサーバの設置を行います。
- ④ お客さまよりご連絡を頂いた日の2~3営業日以内にセカンダリDNSサーバの設置完了の ご連絡を致します。
- 以上でセカンダリDNSサーバの設置は終了となります。

### ■注意事項について

KDDIにてセカンダリDNSサーバを設置する場合のプライマリDNSサーバの運用方法には下記の 点を注意するようお願い致します。

#### ● <u>セカンダリDNSサーバからのゾーン転送要求を受けられる状態にする。</u>

実際の設定内容としては、セカンダリDNSサーバのIPアドレスに対してのみ、<u>TCP及びUDP</u> のポート番号53番のフィルタリングをはずします。

※ 当社セカンダリDNSサーバのIPアドレスは、お客さまのお手元にございます「KDDIイン ターネットお客様サイト情報確定通知書」に記載されておりますので、ご確認の上、設定して下さい。

#### ● <u>プライマリDNSサーバのゾーンファイルの内容を変更した場合、シリアル番号のカウント</u> アップを必ず行う。

プライマリDNSサーバのゾーンファイルの内容を変更した場合、セカンダリDNSサーバはシ リアル番号の数値によってプライマリDNSサーバの内容変更があったかを確認し、プライマリ DNSサーバから変更になったゾーンファイルの転送を行います。

シリアル番号のカウントアップを行わない場合、セカンダリDNSサーバは変更前の情報を持ったままとなり、プライマリ、セカンダリDNSサーバがそれぞれ違う情報を持つことになる為、トラブル発生の原因となります。